## <u>在 MAC OSX 以 USB 接駁安裝 E470 驅動程式步驟</u> E470 printer driver Installation Guide for MAC OSX via USB

\*\*注意: 安裝驅動程式前請勿接駁 USB 線,以免系統發生錯誤\*\* \*\*Caution: Prior to the installation, please do not connect the USB port to avoid system error\*\*

以下步驟及畫面僅供參考,實際操作畫面可能因裝置型號、系統或軟件版本而有所不同。 The following steps and screens are for reference only, and the actual operation screens may vary depending on the device model, system, or software version.

下載及安裝步驟 Driver download and Installation procedure

點擊以下連結下載有關之驅動程式: Click below link to download printer driver:

http://ij.start.canon/e470

 按一下「下載」。下載完成後開啟該檔案安裝,點擊「Setup」 Click "Download". Open the file after download is completed, and then click "Setup"

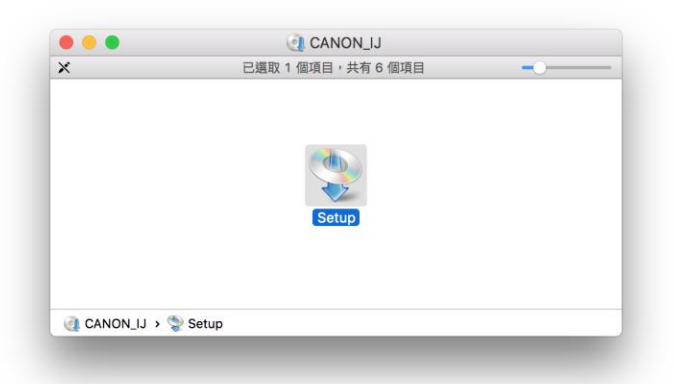

確保電腦能連接亙聯網後按「打開」
 Ensure computer can access Internet, and then click "Open"

| 0 | 定要打開嗎?                                                                                                    |            |       |
|---|----------------------------------------------------------------------------------------------------|------------|-------|
|   | 「Setup」位於磁碟映像檔「mac-mg3000-1_0-<br>mcd.dmg」上。 「Google Chrome」在2016年9月27日從<br>「support-hk.canon-asia.com」下載此磁碟映像檔。 |            |       |
|   | 在此磁碟映像檔                                                                                                    | 當上打開應用程式時不 | 要再警告我 |
| ? | 取消                                                                                                    | 顯示網頁       | 打開    |

3. 按「下一步」 Click "Next"

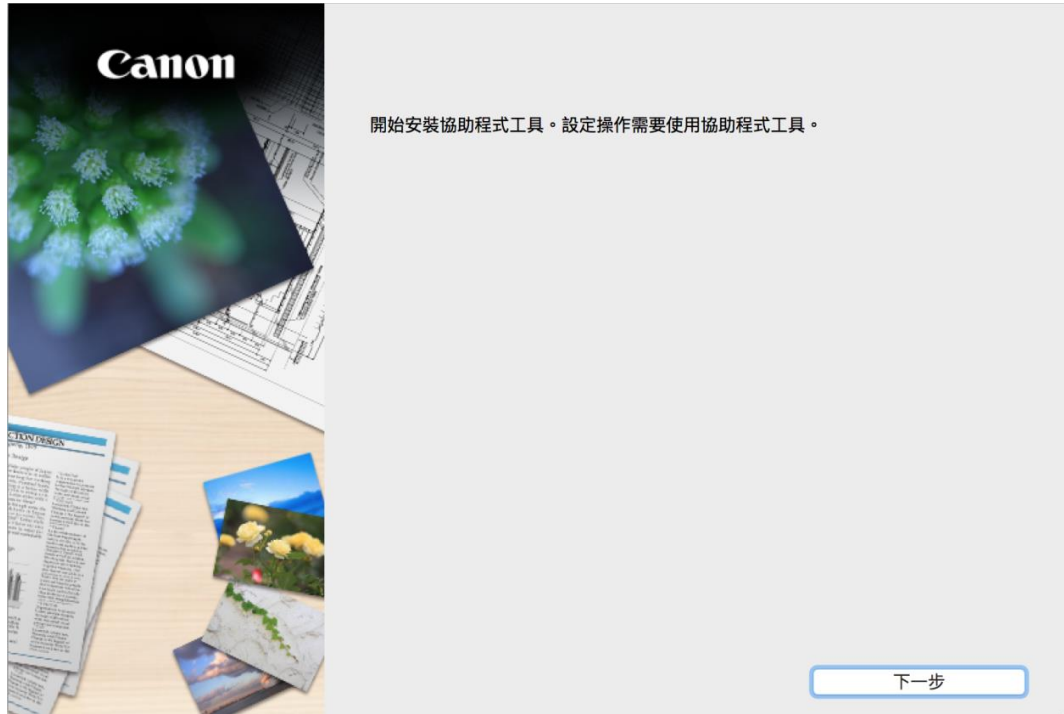

輸入登入名稱及密碼(如出現以下畫面),然後按「安裝輔助程式」
 Enter the login username and password (If this screen is shown below), and then click "Install Software"

| 密碼來允許此」 | 項目。       |
|---------|-----------|
| 使用者名稱:  | СНК-СС    |
| 密碼:     |           |
|         | 取消 安裝輔助程式 |

5. 按「開始設定」 Click "Start setup"

| Canon     | <b>開始設定</b><br>開始進行必要的設定,以便從電腦使用本機。<br>請參見螢幕上的說明。 |    |
|-----------|---------------------------------------------------|----|
|           | 開始設定                                              |    |
|           | 本軟體可以讓您從電腦使用本機。                                   | _  |
|           | <b>窗</b> 用軟體                                      |    |
|           | 安裝可以讓您更加方便地使用本機的軟體。                               |    |
| CIDNDESGN | 伯上壬四                                              |    |
|           | 可以在線上查閱手冊。                                        |    |
|           |                                                   | 結束 |

 選擇「亞洲」>「中國香港特別行政區」,按「下一步」 Select "Asia"> "Hong Kong SAR China", and then click "Next"

| 0                                                                                                    | 2              | 3            | 4   |
|----------------------------------------------------------------------------------------------------|----------------|--------------|-----|
| 選擇國家或地區                                                                                              |                |              |     |
| 選擇居住地。                                                                                               |                |              |     |
| 亞洲                                                                                                   |                | 0            |     |
| 選擇您居住的國家或地區。如果<br>中國<br>中國香港特別行政區<br>印度尼西亞<br>印度<br>日本<br>韓國<br>馬來西亞<br>菲律賓<br>新加坡<br>台灣<br>泰國<br>越南 | 您居住的國家或地區未在下表中 | 列出,請選擇 [其他]。 |     |
| 上一步                                                                                                  |                |              | 下一步 |

7. 按「是」

| 1~    |       |
|-------|-------|
| Click | "Yes" |

| 0                                                                                                    | 0                                                                                                    | 6                                                                                                | 4                                                               |
|----------------------------------------------------------------------------------------------------|----------------------------------------------------------------------------------------------------|--------------------------------------------------------------------------------------------------|-----------------------------------------------------------------|
| 許可協定                                                                                                    |                                                                                                    |                                                                                                  |                                                                 |
| 請在安裝 Canon 產品 前,仔細                                                                                        | <b>时閱讀下面許可協定。</b>                                                                                                    |                                                                                                  |                                                                 |
|                                                                                                    |                                                                                                    |                                                                                                  |                                                                 |
|                                                                                                    |                                                                                                    |                                                                                                  |                                                                 |
| 終端使用者授權合約                                                                                                 |                                                                                                    |                                                                                                  |                                                                 |
| 注意:在安裝本官方授權軟體前                                                                                            | ,請您閱讀本文件。                                                                                                    |                                                                                                  |                                                                 |
| 本使用授權合約是您(個人或實體<br>電子或線上手冊及其更新(納爾一<br>更新」),及(iii)隨同本合約提供<br>(簡稱「內容資料」)的合約。以3<br>chome、Ohta-ku、Tokyo 146-8 | <ol> <li>與 Canon Inc. 之間的授權合約(簡<br/>軟體」), (II)軟體或 Canon 噴墨印<br/>乾使用該軟體及其更新線上提供用於<br/>終提及的軟體和內容資料各自簡稱<br/>501、Japan(簡稱「Canon」)。</li> </ol> | (稱「合約」),是關於(I)随同本合約提供;<br>表機(簡稱「印表機」)的其他資料或印表<br>於列印的數位格式之文字、影像、圖示和;<br>「官方授權軟體」。Canon 公司位於 30-2 | 哈您的軟體程式、相關的<br>權的朝體更新簡稱「資料<br>其他視覺表示(本軟體除外)<br>2 Shimomaruko 3- |
| 按一下隨本合約提供的按鈕,表<br>條款,請不要按前述按鈕並立即<br>以下條款的情況下使用本官方授                                                        | 示您接受本合約,安裝本官方授權<br>關閉本安裝程式。本官方授權軟體;<br>權軟體。                                                                                               | 軟體,表示您同意遵守本合約的條款。如<br>將不會安裝,同時您將不再享有使用本軟                                                         | 果您不同意接受本合約的<br>體的權利。您僅能在遵守                                      |
| 1. 所有權和著作權:本官方授權                                                                                          | 軟體的所有權利、資格和獲益為 Caller 的 E 在 H N 2 2 2 2 4 5 5 5 5 5 5 5 5 5 5 5 5 5 5 5                                                                   | anon 或其授權人所有。Canon 或其授權                                                                          | 人將始終保留對本官方授                                                     |
| 如果接受該協定,按一下[是]                                                                                            | ,如果選擇[否],則取消軟體安勢                                                                                                    | 芟◎                                                                                               |                                                                 |
|                                                                                                    |                                                                                                    |                                                                                                  |                                                                 |
|                                                                                                    |                                                                                                    |                                                                                                  |                                                                 |
| 上一步                                                                                                    |                                                                                                    | 否                                                                                                | 是                                                               |

8. 可選擇是否同意作傳送資訊至 Canon

Select "Agree" or "Disagree" to send information to Canon Extended Survey Program

| 0                                                                                                    | 2                                                                        | 3                                       | 0                            |
|----------------------------------------------------------------------------------------------------|--------------------------------------------------------------------------|-----------------------------------------|------------------------------|
| Extended Survey Program                                                                                                  | n                                                                        |                                         |                              |
| 為了使產品的開發與銷售更好地<br>Canon (如果在中國使用 Canon                                                                                   | 」滿足用戶的需求,Canon 需要則<br>產品,傳送至法定研究機構)。                                     | 與您的 Canon 產品相關的以下資訊                     | ,然後透過網際網路傳送至                 |
|                                                                                                    |                                                                          |                                         |                              |
| 與 Canon IJ 印表機/掃描器/傳真<br>-裝置作業系統版本、語言和顯示<br>-裝置驅動程式和應用程式軟體使<br>-印表機 ID 號碼、安裝日期和時間<br>-紙張使用資訊、列印環境/條件、<br>(根據所用型號的不同,可能不會 | 【機有關的資訊<br>設定資訊<br>用記錄<br>『、已安裝墨水的類型、墨水使用』<br>・掃描作業設定和問卷結果<br>傳送上述某些資訊。) | 資訊、已列印的頁數、掃描次數和維護                       | 資訊                           |
| 如果您的 Canon 產品為共同使用<br>並預先獲得其同意。<br>在該調查中,我們將不傳送除上述<br>定用戶。<br>因此,我們無法回應公開任何已候                                            | ,共用產品中記錄的上述資訊將會<br>並所列以外的任何資訊,包括您的f<br>專送資訊的要求。                          | r被傳送。如果您同意,請將該事實傳排<br>國人資訊。鑒於這個原因,我們無法從 | #給與之共用產品的使用者<br>傳送給我們的資訊中確定特 |
| 如果同意上述資訊,按一下 [同<br>上運行。                                                                                                  | 意] 以開始安裝調查程式。否則                                                          | ,請按一下 [不同意] 。該程式可能無                     | 無法在不支援的作業系統版本                |
| 上一步                                                                                                    |                                                                          | 不同意                                     | 同意                           |

9. 選擇接駁方式,請選擇「USB 連接」,然後按「下一步」 Select "USB Connection", and then click "Next"

| 1.                   | 2           | 3 | 4    |
|----------------------|-------------|---|------|
| 選擇連接方法<br>選擇印表機連接方法。 |             |   |      |
| (( <mark>†</mark> )) | ◯ 無線 LAN 連接 |   |      |
| •                    | OUSB 連接     |   |      |
|                      |             |   | 使用說明 |
| 返回初始介面               |             |   | 下一步  |

10. 如果 USB 電纜線連接到印表機,請拔除電纜線,然後按「下一步」 If the USB cable is connected to the printer, disconnect it. Click "Next"

| 1.            | 2                        | 3 | 4   |
|---------------|--------------------------|---|-----|
| 如果 USB 電纜線連接到 | <sup>1</sup> 印表機,請拔除電纜線。 |   |     |
|               |                          |   | 下一步 |

## 11. 等待軟件安裝

| 1.                           | 2.             | 3    | 4 |
|------------------------------|----------------|------|---|
| 安裝<br>My Image Garden 使用儲存   | 在電腦上的相片自動創建卡片: | 或日曆。 |   |
|                              |                |      |   |
|                              |                |      |   |
| 女装進度: 0%<br>正在下載: MP Drivers |                |      |   |
|                              |                |      |   |

12. 將印表機以 USB 連接電腦,並開啟印表機電源,然後等待自動偵測印表機 Connect printer and computer with USB cable, and turn on the printer. Wait until printer is detected

| 1.                            | 2   | 3 | 0   |
|-------------------------------|-----|---|-----|
| 印表機連接                         |     |   |     |
| 使用 USB 電纜線連接印表機和<br>確保印表機已開啟。 | 電腦。 |   |     |
|                               |     |   | 說明  |
|                               |     |   | 下一步 |

## 13. 已成功偵測印表機,請等候

Printer is detected successfully, please wait

| 1.                            | 2,   |                               | 3 | 4   |
|-------------------------------|------|-------------------------------|---|-----|
| 印表機連接                         |      |                               |   |     |
| 使用 USB 電纜線連接印表機和<br>確保印表機已開啟。 | 口電腦。 |                               |   |     |
|                               |      |                               |   |     |
|                               |      |                               |   |     |
|                               |      |                               |   |     |
|                               |      |                               |   |     |
|                               |      |                               |   |     |
| ſ                             |      |                               |   |     |
|                               |      | $-\mathbf{O}$                 |   |     |
| Ζ.                            |      | $\mathbf{\tilde{\mathbf{v}}}$ |   |     |
|                               |      |                               |   | 說明  |
|                               |      |                               |   | 下一步 |

14. 建議按「執行」執行列印頭校準。然後按「下一步」

Suggest to click "Execute" to perform print head alignment. Click "Next"

| 1.                             | 2,                              | 3                  | 4                         |
|--------------------------------|---------------------------------|--------------------|---------------------------|
| 列印頭校準                          |                                 |                    |                           |
| 您需要在使用該印表機前執行<br>將列印的校準圖案放置在原稿 | 列印頭校準。按一下 [執行] 以顯示<br>平台上並進行掃描。 | 〒[啟動列印頭校準] 螢幕。請參見質 | <sup>费</sup> 幕上的說明列印校準圖案。 |
| 完成列印頭校準後,按一下 [                 | 下一步]。                           |                    |                           |
|                                |                                 |                    |                           |
|                                |                                 |                    |                           |
|                                |                                 |                    |                           |
|                                |                                 | + EX               |                           |
|                                | 執                               | ۲ <u>۲</u>         |                           |
|                                |                                 |                    | 下一步                       |

15. 安裝完成後建議可按「執行」列印測試頁。然後按「下一步」

After installation is completed, we suggest to click "Execute" for print test page. Click "Next"

| 1.                               | 2                            | 3 | 4   |  |
|----------------------------------|------------------------------|---|-----|--|
| 測試列印                             |                              |   |     |  |
| 將執行測試列印以檢查印表機的<br>在印表機中裝入一般紙張,按- | 内操作。<br>-下 [執行],然後按一下 [下一步]。 | 0 |     |  |
| 要跳過測試列印,按一下 [下一步] 而不是 [執行]。      |                              |   |     |  |
| 如果發生列印錯誤,請參見螢                    | 幕上的說明重新開始安裝。                 |   |     |  |
|                                  |                              |   |     |  |
|                                  |                              |   |     |  |
|                                  |                              |   |     |  |
|                                  |                              |   |     |  |
|                                  |                              |   |     |  |
|                                  |                              |   |     |  |
|                                  |                              |   |     |  |
|                                  | 執行                           |   |     |  |
|                                  |                              |   | 下一步 |  |

16. 驅動程式安裝完成,安裝軟件請按「下一步」

Driver installation is completed. Click "Next" to install software

| 1.         | 2, | 3         | 4   |
|------------|----|-----------|-----|
| 安裝完成       |    |           |     |
| 下一步,將安裝軟體。 |    |           |     |
|            |    |           |     |
|            |    |           |     |
|            |    | - ~       |     |
|            | 43 | <u></u> ₽ |     |
|            |    | _         |     |
|            |    |           |     |
| 中止         |    |           | 下一步 |

17. 在軟體安裝清單勾選所需軟件,按「下一步」

| Select needed softwar | e, and then | click "Next" |
|-----------------------|-------------|--------------|
|-----------------------|-------------|--------------|

|    | 1.               | 2               | (3.)   | 4                           |
|----|------------------|-----------------|--------|-----------------------------|
| 軟體 | 體安裝清單            |                 |        |                             |
| 將安 | 安裝所選軟體。請確保已選<br> | 擇了想要安裝的軟體,然後按一下 | [下一步]。 |                             |
| 需要 | 要安裝以下所有軟體才能使     | 用該印表機的所有功能。     |        |                             |
|    | 使用者手冊            |                 | 15 MB  | 磁碟機 Macintosh HD 95204 兆位元組 |
|    | My Image Garden  |                 | 710 MB | 剩餘空間                        |
|    | Quick Menu       |                 | 25 MB  |                             |
| _  |                  |                 |        | 德甘薰黄灾胆。1000兆位二亿             |
| -  |                  |                 |        | 總共需要空間:1698 兆位元組            |
| -  |                  |                 |        |                             |
|    |                  |                 |        |                             |
|    |                  |                 |        |                             |
|    |                  |                 |        |                             |
| _  |                  |                 |        | 預設值                         |
| _  |                  |                 |        | 清除全部                        |
|    |                  |                 |        |                             |
|    |                  |                 |        | 根據網路壞項,安裝可能需要一段時間。          |
|    |                  |                 |        |                             |
|    | 返回初始介面           |                 |        | 下一步                         |
|    |                  |                 |        |                             |

18. 選擇是否同意建立使用者手冊的捷徑,然後按「下一步」

Select "Agree" or "Disagree" to create a user manual shortcut, and then click "Next"

| 1.             | 2.                | 3,                   | 4           |
|----------------|-------------------|----------------------|-------------|
| 在桌面上創建別名       |                   |                      |             |
| 同意在桌面上創建手冊的別名嗎 | ? 如果同意,請選擇 [同意]。刘 | J果選擇 [不同意],可以從 [應用程式 | ť] 資料夾開啟手冊。 |
|                |                   |                      |             |
|                |                   |                      |             |
| ○同意            |                   |                      |             |
|                |                   |                      |             |
| 一不同意           |                   |                      |             |
|                |                   |                      |             |
| #              |                   |                      | 下—#         |
| <u> </u>       |                   |                      | <u>v</u> 1  |

19. 等待軟件安裝

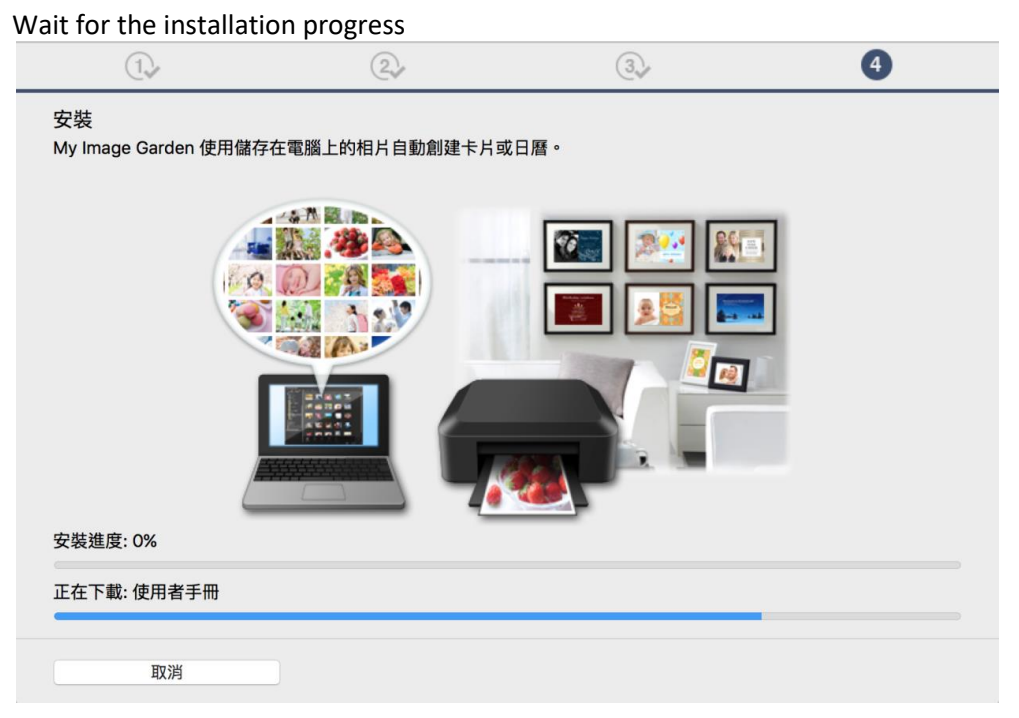

20. 按「結束」完成安裝 Click "Finish" to complete the installation

| Camon | 安裝成功。 | 結束 |  |
|-------|-------|----|--|
|       |       |    |  |

-完--End-